### Indira Gandhi Delhi Technical University for Women Online Fee Payment Guide

#### Note:

- 1. Fee Deposit Schedule may be seen under the Students Notice Board Link on IGDTUW Website.
- 2. If you get the message, Please verify the data and try again. Please cross check the following:
  - Your Enrollment No is correct
  - Your Date of Birth is in ddmmyyyy format without any other character. For example, if your Date of Birth is 1-Jan-1997 it should be written as 01011997
  - If problem persists, report it to <u>academics@igit.ac.in</u> giving your details including Enrollment No, Name, Program Name, Semester, Date of Birth.
- 2. Make three copies of the fee receipt after depositing the fee and deposit each copy at the following three offices:
  - Office of the HOD of the Department Concerned
  - Academic Branch
  - Finance Branch
- 1. Open the following URL in any browser:

#### https://www.onlinesbi.com/prelogin/icollecthome.htm

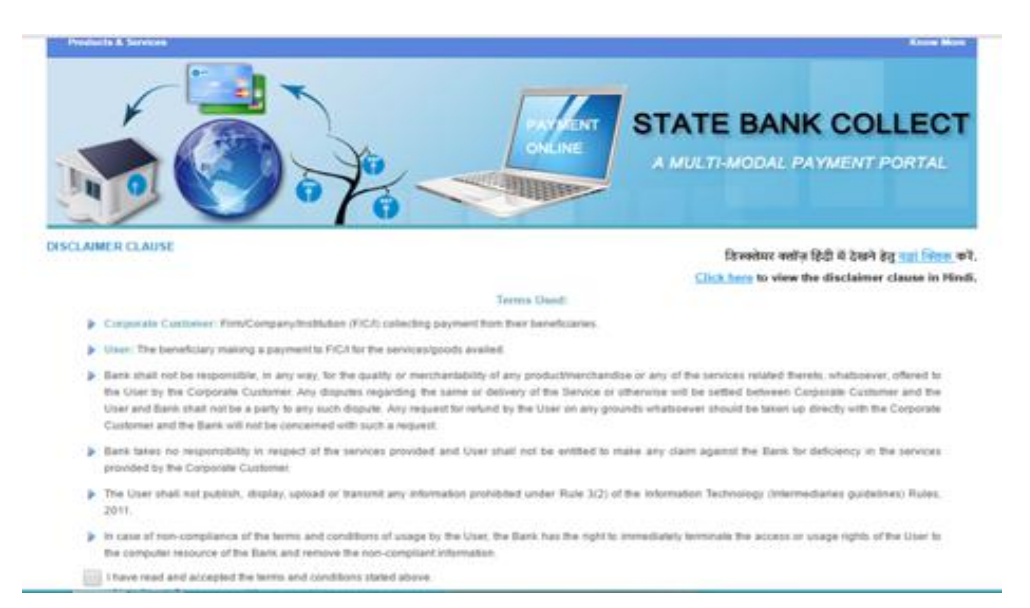

## 2. Select State (NCT of Delhi) and Type of Institution (Educational Institutions) :

| State Bank of India ×                    | ate Bank of India 🛛 🗙 🕤 State Bank of India 🛛 🗙                                                                              | Vivekanand _ 🖸 🗾                                                                                                    |
|------------------------------------------|----------------------------------------------------------------------------------------------------|----------------------------------------------------------------------------------------------------|
|                                          | IA [IN]   https://www.onlinesbi.com/prelogin/institution                                                                     | itypedisplay.htm 🔯 💆 🔟                                                                                                    |
| State Bank Group                         |                                                                                                    |                                                                                                    |
|                                          |                                                                                                    | 🤪 Exit                                                                                                    |
| State Bank Collect State Bank MC         | DPS Pay EPFO                                                                                                    |                                                                                                    |
| You are here: State Bank Collect > State | e Bank Collect                                                                                                    |                                                                                                    |
| ► State Bank Collect                     | State Bank Collect                                                                                                    | 23-Feb-2017 [02:42 PM IS                                                                                                    |
| Payment History                          | Select State and Type of Corporate / Inst                                                                                    | litution                                                                                                    |
|                                          | State of Corporate/Institution *                                                                                             | National Capital Territory of Delhi                                                                                                    |
|                                          | Type of Corporate/Institution *                                                                                              | Educational Institutions                                                                                                    |
|                                          |                                                                                                    | Go                                                                                                    |
|                                          | <ul> <li>Mandatory fields are marked with</li> <li>State Bank Collect is a unique ser<br/>accounts with the Bank.</li> </ul> | an asterisk (*)<br>vice for paying online to educational institutions, temples, charities and/or any other corporates/institutions who maintain their |
| Copyright OnlineSBI                      | A Trac                                                                                                    | Privacy Statement   Disclosure   Terms of U                                                                                                    |

3. Select Educational Institutions Name (Indira Gandhi Delhi Technical University for Women)

| State Bank of India × State Bank of In                | dia 🛛 🗙 🕥 State Bank of India 🛛 🗶 🔛                |                                                    | Vivekanand - CI ×                              |
|-------------------------------------------------------|----------------------------------------------------|----------------------------------------------------|------------------------------------------------|
| ← → C STATE BANK OF INDIA [IN]   htt                  | ps://www.onlinesbi.com/prelogin/displayinstitution | is.htm                                             | x 9 🖾 i                                        |
| State Bank Group                                      |                                                    |                                                    |                                                |
| Cauto Depti Collect                                   | - 5950                                             |                                                    | 🔂 Exit                                         |
| You are here: State Bank Collect > State Bank Collect | State Bank Collect                                 |                                                    | 23-Feb-2017 [02:42 PM IST]                     |
| Reprint Remittance Form<br>Payment History            | Select from Educational Institutions *             |                                                    |                                                |
|                                                       | Educational Institutions Name                      | INDIRA GANDHI DELHI TECHNICAL UNIVERSITY FOR WOMEN |                                                |
|                                                       |                                                    | Submit Back                                        |                                                |
|                                                       | Mandatory fields are marked with an aster          | risk (*)                                           |                                                |
| @ Convright OplineSBI                                 |                                                    |                                                    | Privacy Statement   Disclosure   Terms of Lise |

# 4. Select Payment Category (Annual Fees)

| <ul> <li>↔ C a state bank of INDIA [IN]</li> <li>♦ State Bank Group</li> </ul> | https://www.onlinesbi.com/prelogin/displayfeepayme                                                                                    | ntdetails.htm                                                    |   | ☆ 👽 🖪 🗄                   |
|--------------------------------------------------------------------------------|----------------------------------------------------------------------------------------------------|------------------------------------------------------------------|---|---------------------------|
|                                                                                | 0.5050                                                                                                    |                                                                  |   | 💱 Exit                    |
| State Bank Collect State Bank MOPS                                             | Pay EPFO                                                                                                    |                                                                  |   |                           |
| State Bank Collect     Pagint Damittages Form                                  | State Bank Collect                                                                                                    |                                                                  |   | 23-Feb-2017 [02:43 PM IST |
| Payment History                                                                | INDIRA GANDHI D<br>Delhi kashmere g                                                                                                   | ELHI TECHNICAL UNIVERSITY FOR WOMEN<br>ATE DELHI, , DELHI-110006 | N |                           |
|                                                                                | Provide details of payment                                                                                                    |                                                                  |   |                           |
|                                                                                | Select Payment Category *                                                                                                    | Select Category                                                  | • |                           |
|                                                                                | Mandatory fields are marked with an aste     The payment structure document if availa     Date specified(if any) should be in the for | isk<br>–Select Category–<br>ma Exam Fee<br>Annual Fees           |   |                           |

# 5. Fill your IGDUW enrollment number and DOB in DDMMYYYY format only

| <ul> <li>← → C  STATE BANK OF INDIA [IN]</li> <li>State Bank Group</li> </ul> | https://www.onlinesbi.com/prelogin/displayfeepaymentdetails.htm                                                                                                    | <u>☆</u> 9 12 :                               |
|-------------------------------------------------------------------------------|----------------------------------------------------------------------------------------------------|-----------------------------------------------|
|                                                                               |                                                                                                    | 🛃 Exit                                        |
| State Bank Collect State Bank MOPS                                            | Pay EPFO<br>Collect                                                                                                    |                                               |
| State Bank Collect State Bank Collect                                         | State Bank Collect                                                                                                    | 23-Feb-2017 [02:43 PM IST]                    |
| Reprint Remittance Form<br>Payment History                                    | INDIRA GANDHI DELHI TECHNICAL UNIVERSITY FOR WOMEN DELHI KASHMERE GATE DELHI, , DELHI-110006                                                                                                    |                                               |
|                                                                               | Provide details of payment Select Payment Category * Annual Fees                                                                                                    | <b>v</b>                                      |
|                                                                               | Mandatory fields are marked with an asterisk (*) Enter IGDTUW Enrollment No *                                                                                                    |                                               |
|                                                                               | Enter Date of Birth(DDMMYYYY)* Submit                                                                                                    |                                               |
|                                                                               | <ul> <li>Mandatory fields are marked with an asterisk (*)</li> <li>The payment structure document if available will contain detailed instructions about the online payment process</li> <li>Date specified(if any) should be in the format of 'ddmmyyyy'. Eg., 02082008</li> </ul> |                                               |
| © Copyright OnlineSBI                                                         |                                                                                                    | Privacy Statement   Disclosure   Terms of Use |

#### Indira Gandhi Delhi Technical University for Women Online Fee Payment Guide

|                                                  | https://www.onlinesbi.com/prelogin/displayfeepaymentdetails.htm                                                                                                    | ☆ 9 55 :                                      |
|--------------------------------------------------|----------------------------------------------------------------------------------------------------|-----------------------------------------------|
| State Bank Group                                 |                                                                                                    |                                               |
|                                                  |                                                                                                    | 💡 Exit                                        |
| State Bank Collect State Bank MOPS               | Pay EPFO                                                                                                    |                                               |
| You are here: State Bank Collect > State Bank Co | llect                                                                                                    |                                               |
| State Bank Collect                               | State Bank Collect                                                                                                    | 23-Feb-2017 [02:43 PM IST]                    |
|                                                  | INDIRA GANDHI DELHI TECHNICAL UNIVERSITY FOR WOMEN DELHI KASHMERE GATE DELHI, , DELHI-110006                                                                                                    |                                               |
|                                                  | Provide details of payment                                                                                                    |                                               |
|                                                  | Select Payment Category * Annual Fees                                                                                                    |                                               |
|                                                  | Mandatory fields are marked with an asterisk (*) Enter IGDTUW Enrollment No * Enter Date of Birth(DDMMYYYY) *                                                                                                    |                                               |
|                                                  | Submit     Mandatory fields are marked with an asterisk (*)     The payment structure document if available will contain detailed instructions about the online payment process.     Date specified(if any) should be in the format of 'ddmmyyyy'. Eg., 02082008 |                                               |
| © Convright OnlineSBI                            |                                                                                                    | Privacy Statement   Disclosure   Terms of Use |

6. Check your Name on form and carefully fill the rest of the details.

| Select Payment Category *<br>IGDTUW Enrollment No *<br>Date of Birth(DDMMYYYY) *<br>Name of the Student<br>Annual Fee Amount | sho       | Annua<br>Val | al Fees •                                             |
|----------------------------------------------------------------------------------------------------|-----------|--------------|-------------------------------------------------------|
| IGDTUW Enrollment No *<br>Date of Birth(DDMMYYYY) *<br>Name of the Student<br>Annual Fee Amount                              | shov      |              | 42016                                                 |
| IGDTUW Enrollment No *<br>Date of Birth(DDMMYYYY) *<br>Name of the Student<br>Annual Fee Amount                              | shov      | Val          | 42016                                                 |
| Date of Birth(DDMMYYYY) *<br>Name of the Student<br>Annual Fee Amount<br>Any Other Remarke                                   | ho        | _            |                                                       |
| Name of the Student<br>Annual Fee Amount<br>Any Other Remarke                                                                | _         | ue           | 98                                                    |
| Annual Fee Amount                                                                                                    | n S       | s n          | Harpalani                                             |
| Any Other Pomarke                                                                                                    |           | ę            |                                                       |
| Any Other Remarks                                                                                                    | 1         |              |                                                       |
| Branch                                                                                                    | Ē         |              |                                                       |
| Programme                                                                                                    | Γ         |              |                                                       |
| Semester                                                                                                    | Ē         |              |                                                       |
| Year of Admission                                                                                                    | Ē         |              |                                                       |
| Year of Payment                                                                                                    | Ē         |              |                                                       |
| Remarks                                                                                                    | Ē         |              |                                                       |
|                                                                                                    | 1         |              |                                                       |
| Please enter your Name, Date of Birth (For Per                                                                               | rsonal Ba | ankin        | g) / Incorporation (For Corporate Banking) & Mobile N |
| rnis is required to reprint your e-receipt / remi                                                                            | mance(P   | AP) I        | orm, ir me need anses.                                |
| Name                                                                                                    | L         |              |                                                       |
| Date of Birth / Incorporation*                                                                                               | [         |              | 8                                                     |
| Mobile Number *                                                                                                    | E         |              |                                                       |
| Enter the text as shown in the image *                                                                                       |           |              |                                                       |
|                                                                                                    |           |              | C25F3                                                 |
|                                                                                                    |           |              | 2313                                                  |

Once you submit the details the payment gateway will open where you can Pay your fees through NetBankings/DebitCards/CreditCards etc.

Remember to make three copies of Acknowledgment Slip and deposit a copy each in the following three offices:

- Office of the HOD of the Department Concerned
- Academic Branch
- Finance Branch